## 「閩客語典藏計畫」一《英廈辭典》缺字處理程序

中研院資訊所文獻處理實驗室 2007/11/5 丁玟伶製作

「閩客語典藏計畫」為中央研究院語言學研究所「漢語典藏與典藏架構」的五個 子計畫之一,擬收錄《英廈辭典》等辭典文獻建立閩南語、客家語語料庫。文獻 首先以外包打字,之後經過助理們二次電腦螢幕逐字校對,未來將放上網路供檢 索之用。在文獻數位化過程中,不可免遇到電腦無法呈現的缺字,文中先以構字 式或符號來表示,因此這次主要工作即是處理《英廈辭典》的缺字問題,使缺字 可以完整呈現在二校電子檔中。

語言所提供了一校完成的《英廈辭典》word 電子文件檔,文中的缺字問題採 取兩種方式表示,第一種是可用構字式之字皆以構字式表示,第二種是構字式無 法呈現之字形則以「●」表示。因此當我們處理缺字時會分成三個階段,第一階 段爲處理構字式之字,第二階段則處理「●」缺字,最後造字完成後,處理 word 文本上之缺字,使之可呈現於電腦。

第一階段、構字式處理程序:

一、缺字分析:

使用程式分析 word 文本,找出文中所有的構字式並加到《英廈辭典》缺字資料庫。

二、利用漢字構形資料庫比對《英廈辭典》缺字資料庫的構字式,找出漢字構形資料庫內未有之缺字。

三、比對原書,確認未有的缺字之字形,並修改資料庫內錯誤構字式:

由 word 文本轉出的缺字資料庫,存在許多錯誤和無法確定之構字式,因此需比對《英廈辭典》原文,一一確定缺字字形並檢查修正。需修改之構字式大致分為以下三種:

1. 由於漢字構形資料庫目前仍為 Big5 版本,因此《英廈辭典》資料庫中採用 Unicode 的部件,需以 Big5 部件取代,否則無法判讀。

例如: 文本中「毛会…」的「…」, 需以 Big5 的「…」取代 unicode 部件的「…」。 2. 構字式表達錯誤, 手動以正確構字式修改。

例如:文本中的「口口会正」,正確為「吅会正」,而非兩個口字。

3. 無法確定的構字式,在資料庫中的「備註」欄做上記號。

例如: 文本中的月**众**放, 無法決定偏旁是月或月, 因此將保留原構字式, 並在資料庫中的「備註」欄寫上可能的組合和問號, 交還原單位決議。

四、比對原書,檢查資料庫內已有缺字字形是否正確:(可省略) 以《英廈辭典》原文比對該資料庫裡,漢字構形資料庫已有之字,此步驟只為確 認辭典上之字是否真爲漢字構形資料庫內的字形。

五、把修改過和無法確定的構字式製作問題字清單:(如下圖)

找出修改過與無法決定之問題構字式,以 excel 製作一個方便的檢表,另附上英文與頁數。可使原單位清楚瞭解修改過的部份,和那些構字式需再度確認。

| 図 Microsoft Excel - 問題字整理 xls           |                 |            |                               |                        |                                       |       |     |
|-----------------------------------------|-----------------|------------|-------------------------------|------------------------|---------------------------------------|-------|-----|
| :1                                      | 檔案(F) 編輯(E) 檢視( | ¥) 插入①     | 格式( <u>0</u> ) 工具( <u>T</u> ) | 資料(D) 視窗(W) 說明(H)      | Adobe PDF(B)                          |       |     |
| in                                      | B B B B B B     | 1 45% (3.1 | 🔏 🗈 🙈 • 🕩 💷                   | 0 - CH -   😣 Σ - A↓ A↓ | 🏭 科 100% 🕒 👩 🛛                        | -     |     |
| · ● ● ● · · · · · · · · · · · · · · · · |                 |            |                               |                        |                                       |       |     |
|                                         | E70             | £          | 不確定字形                         |                        | · · · · · · · · · · · · · · · · · · · |       |     |
|                                         | A               | B          | C                             | D                      | E                                     | F     | G   |
| 1                                       | 英文              | 連接符號       | 部件序                           | 構字式                    | 檔名                                    | 備註    | 字典頁 |
| 2                                       | Airy            | 2          | aa F                          | 四会正                    | 英度辭典A_1<br>校.doc                      | 口口改為四 | 11  |
| 3                                       | Asperity        | 3          | 屈毛                            | 屈▲毛                    | 英 廈 辭 典 A_1<br>校. doc                 | 屈內包   | 23  |
| 4                                       | Barnacle        | 1          | 巾异                            | 中瓜阜                    | 英 廈 辭 典 B_1<br>校. doc                 | 虫▲异?  | 32  |
| 5                                       | Bilge           | 1          | 月放                            | 月瓜放                    | 英 廈 辭 典 B_1<br>校. doc                 | 月瓜放?  | 38  |

六、比對過原書確認無誤之字,進行造字,放入漢字構形資料庫。

第二階段、「●」缺字處理程序:

一、找出 word 文本中的「●」缺字,放進《英廈辭典》缺字資料庫。

二、比對原書確認「●」缺字的類型:

1.《英廈辭典》原文缺漏不清之字皆以「●」代表。

2. 「●」字無法以構字式表示。

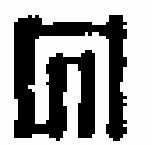

例如:

3. 「●」可能為某字,但不確定,放入問題字清單,交還原單位決定。

例如: 扌**▲**●,比對原書後覺得可能為「扌**▲**舟**▲**犬」一字,因此放入問題字清 單。

三、經原單位確認過的字形,進行造字,放入漢字構形資料庫。

第三階段、《英廈辭典》word 文本的構字式處理程序:

一、由缺字資料庫整理出問題字修正清單,經過原單位確認後,依清單修改有問題的構字式或缺字。清單內容包含以下三種:

1. 修改 word 文本構字式中的 Unicode 部件以 Big5 部件取代。

2. 修改 word 文本中錯誤的構字式。

例如:「巾▲咠」對照原文後可能為「虫▲咠」,經確認後即為「虫▲咠」。

3. 修改 word 文本中確定字形的「●」缺字。

例如:「●●吠」中的●字,對照原文可能爲「絕六右犬⊡」,經確定後●字即爲 該字形。

二、造字完成後,製作造字字形與缺字構字式之對照表:

爲了未來修改的方便性,word 文本的缺字仍維持構字式形態,因此造字完成後,製作一份構字式與完整字形的對照表以供原單位參考。

※ 如何在 word 文本上看見完整缺字:

使用word「工具」表單內的「構字式轉成字形」,即可呈現出漢字構形資料庫內已有之完整字形。其他使用word的相關問題,請參考「文獻處理實驗室」的「缺字處理計畫」網頁。

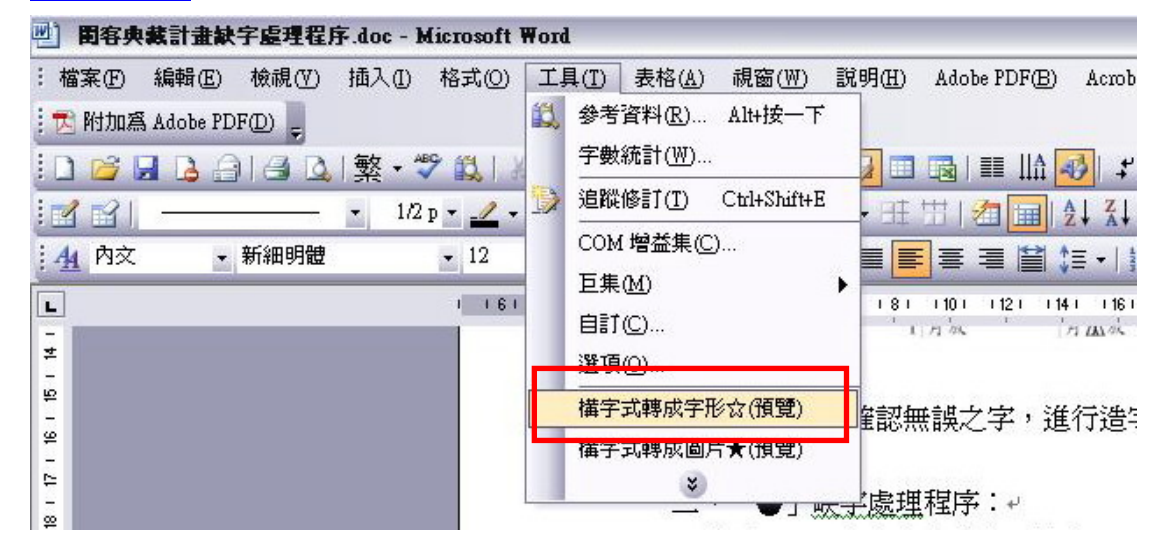